## Guía para renovación de certificado de sello digital.

Primeramente, debe obtener la aplicación "Certifica.jar" de la página de Internet del SAT, puede realizar la descarga desde el siguiente link:

https://portalsat.plataforma.sat.gob.mx/certifica/

Al ejecutar la aplicación se abrirá una ventana y se deberá elegir el botón "Solicitud de Certificados de Sello Digital".

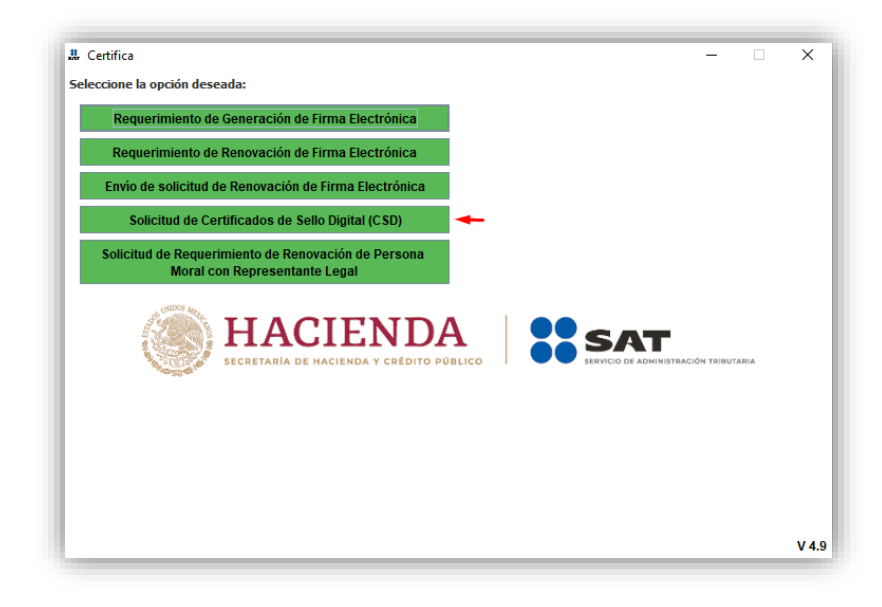

Selecciona el archivo ".cer" de tu firma electrónica vigente.

|                                             |                       | ۲                        | HACIE<br>SECRETARÍA DE HACIENDA | NDA                 | SAT                           |
|---------------------------------------------|-----------------------|--------------------------|---------------------------------|---------------------|-------------------------------|
| Datos de Entrada:<br>• Certificado de f     | rma electrónica viger | ite                      |                                 |                     |                               |
| Validar Certificado<br>de FIEL Vigente      | Capturar<br>formación | Establecer<br>Contraseña | Generar<br>Claves               | Firmar y<br>Guardar | Enviar<br>Solicitud de<br>CSD |
| oporcione su certificado                    | o de firma electrón   | ica vigente              |                                 |                     |                               |
| Certificado de firma<br>electrónica vigente |                       |                          |                                 |                     | Seleccionar Archi             |
| archivo *.cer)                              |                       |                          |                                 |                     |                               |
|                                             |                       |                          |                                 |                     |                               |
|                                             |                       |                          |                                 |                     |                               |
|                                             |                       |                          |                                 |                     |                               |
|                                             |                       |                          |                                 |                     |                               |
|                                             |                       |                          |                                 |                     |                               |
|                                             |                       |                          |                                 |                     |                               |

A continuación, ingrese la información que se le solicita:

• Nombre de la sucursal o unidad (puede ser cualquier nombre como: Matriz, sucursal o el nombre de alguna de estas, por citar algunos ejemplos)

- Contraseña de la clave privada
- Confirmación de la clave

| Datos de entra<br>• Nombre de la<br>• Contraseña de<br>del CSD<br>• Confirmación | der<br>socarsal del CSO<br>Le Claver Privada<br>de la contraseba<br>de la contraseba |
|----------------------------------------------------------------------------------|--------------------------------------------------------------------------------------|
| Validar Certificado<br>de FIEL Vigente Información                               | Establecer Generar Firmar y Solicitud de<br>Claves Guardar CSD                       |
| Datos del Contribuyente                                                          |                                                                                      |
| RFC:                                                                             |                                                                                      |
| Nombre, denominación o razón soci                                                | ial:                                                                                 |
| Nombre de la Sucursal o Unidad:<br>Contraseña de la Clave Privada:               | Matriz                                                                               |
| Confirmación de la Contraseña:                                                   | Nivel de seguridad de la<br>contraseña                                               |
| iolicitudes realizadas                                                           |                                                                                      |
|                                                                                  |                                                                                      |
|                                                                                  |                                                                                      |

Da clic en agregar y posteriormente siguiente.

Se solicitará mover el ratón para generar números aleatorios en tanto la barra de progreso complete un 100% del proceso.

|                                        |                              |                          |                                       | SHCP<br>NORTHALL DE INCLUDEN         | <b>)</b>            | SAT<br>ervicio de Administración Tributa | ria |
|----------------------------------------|------------------------------|--------------------------|---------------------------------------|--------------------------------------|---------------------|------------------------------------------|-----|
| Validar Certificado<br>de FIEL Vigente | Captu<br>Inform              | rar<br>Ición             | Establecer<br>Contraseña              | 3<br>Generar Claves                  | Firmar y<br>Guardar | Enviar<br>Solicitud de<br>CSD            |     |
| incara da Canarac                      | ión de Chue                  |                          |                                       |                                      |                     |                                          |     |
| Es importante que                      | MUEVA EL R                   | ATÓN (o m                | ouse) en distin                       | tas direcciones hasta q              | ue la barra de av   | ance se haya                             |     |
| Es importante que<br>completado y se n | MUEVA EL R<br>nuestre la sig | ATÓN (o m<br>juiente par | iouse) en distin<br>Italla del proces | tas direcciones hasta q<br>so.       | ue la barra de av   | ance se haya                             |     |
| Es importante que<br>completado y se n | MUEVA EL R<br>nuestre la sig | ATÓN (o m<br>juiente par | iouse) en distin<br>Italla del proces | tas direcciones hasta q<br>so.<br>4% | ue la barra de av   | ance se haya                             |     |
| Es importante que<br>completado y se n | MUEVA EL R<br>nuestre la sig | ATÓN (o m<br>puiente par | iouse) en distin<br>Italia del proces | tas direcciones hasta q<br>so.<br>4% | ue la barra de av   | ance se haya                             |     |
| Es importante que<br>completado y se n | MUEVA EL R                   | ATÓN (o m<br>guiente par | ouse) en distini<br>Italia del proces | tas direcciones hasta q<br>so.<br>4% | ue la barra de av   | ance se haya                             |     |

Se procede con el firmado de la solicitud utilizando la firma electrónica (FIEL) vigente, seleccionando el archivo .key y la clave.

| tstado del Proceso                                                                              |                                                       |                                                 |              |                                                   |                               |               |
|-------------------------------------------------------------------------------------------------|-------------------------------------------------------|-------------------------------------------------|--------------|---------------------------------------------------|-------------------------------|---------------|
|                                                                                                 | S                                                     | HCP                                             | ۲            | SA                                                | ke Administración Tribu       | taria         |
|                                                                                                 | Datos de entras<br>• Clave privada<br>• Contraseña do | da:<br>de la FIEL vigente<br>e la Clave privada |              | Datos de sali<br>• Archivo .sdj<br>• Archivo(s) . | da:<br>t<br>key               |               |
| Validar Certificado Capturar Est<br>de FIEL Vigente Información Cor                             | ablecer<br>traseña                                    | Generar<br>Claves                               | , F          | irmar y<br>iuardar                                | Enviar<br>Solicitud de<br>CSD |               |
| Datos del Contribuyente                                                                         |                                                       |                                                 |              |                                                   |                               |               |
| RFC                                                                                             |                                                       |                                                 |              |                                                   |                               |               |
| Nombre, denominación o razón social:                                                            |                                                       |                                                 |              |                                                   |                               |               |
| Firma de la Solicitud                                                                           |                                                       |                                                 |              |                                                   |                               |               |
| Para continuar con el proceso de generación de                                                  | la Solicitud d                                        | e Certificados                                  | de Sello Dig | ital, se utilizari                                | à su firma electr             | ónica vigente |
| Proporcione los siguientes datos:                                                               |                                                       |                                                 |              |                                                   |                               |               |
| Ubicación de la clave privada del<br>certificado de firma electrónica<br>vigente (archivo .key) |                                                       |                                                 |              |                                                   | Seleccion                     | nar Archivo   |
| Contraseña de la clave privada                                                                  |                                                       |                                                 |              |                                                   |                               |               |
|                                                                                                 |                                                       |                                                 |              |                                                   |                               |               |
|                                                                                                 |                                                       |                                                 |              |                                                   |                               |               |
|                                                                                                 |                                                       |                                                 |              | Firm                                              | iar y Guardar                 | Cancelar      |

Indique la ubicación donde se almacenarán los archivos siguientes:

- .sdg, archivo ensobretado de solicitud del sello
- .key, archivo de llave privada

| <u>B</u> uscar en: 📑 202  | 0 - 2024 🔻 🖬 🛱 🛱 🐯 🔚                              |
|---------------------------|---------------------------------------------------|
|                           |                                                   |
|                           |                                                   |
|                           |                                                   |
|                           |                                                   |
| Nombre de carpeta:        | C:\Users\Dell\Desktop\Firmas\FIEL FGL\2020 - 2024 |
| Archivos de <u>t</u> ipo: | Todos los Archivos 🗸                              |
|                           | Guardar Cancelar                                  |

Al finalizar podrá visualizar el enlace para enviar la solicitud de CSD a través de Internet dando clic en "CertiSAT WEB"

|                                                                                                    |                              | SHCP<br>Incertance for seconds<br>Incertance of the seconds | SAT SAT                                          |
|----------------------------------------------------------------------------------------------------|------------------------------|-------------------------------------------------------------|--------------------------------------------------|
|                                                                                                    |                              |                                                             | Datos de entrada:<br>• Archivo .sdg              |
| Validar Certificado Capturar<br>de FIEL Vigente Información                                                                            | Establecer<br>Contraseña     | Generar<br>Claves                                           | Firmar y<br>Guardar CSD                          |
| Datos del Contribuyente                                                                                                    |                              |                                                             |                                                  |
| RFC:                                                                                                    |                              |                                                             |                                                  |
| Nombre, denominación o razón social:                                                                                                   |                              |                                                             |                                                  |
| Envío de solicitud de CSD                                                                                                    |                              |                                                             |                                                  |
| Para concluir el proceso de generación o                                                                                               | le Certificados d            | le Sello Digital, deb<br>utilizando el Servic               | e enviar el archivo de<br>io <u>CertiSAT WEB</u> |
| solicitud (.sdg) a través de la página del s<br>Requerirá de su firma electrónica o RFC y<br>Su solicitud quedó guardada en la siguier | y contraseña pa<br>nte ruta: | ra ingresar al siste                                        | ma.                                              |
| solicitud (.sdg) a través de la página del 9<br>Requerirá de su firma electrónica o RFC y<br>Su solicitud quedó guardada en la siguier | y contraseña pa<br>nte ruta: | ra ingresar al siste                                        | ma.<br>174759.sdg                                |
| solicitud (.sdg) a través de la página del 5<br>Requerirá de su firma electrónica o RFC y<br>Su solicitud quedó guardada en la siguier | y contraseña pa<br>nte ruta: | ra ingresar al siste                                        | ma.<br>174759.sdg                                |

Al dar clic en el enlace se abre el sitio web del SAT para iniciar la solicitud. Es necesario autenticarse con la firma electrónica vigente.

| COBJEENO DE<br>MÉXICO          |        | Trámites | Gobierno | q |
|--------------------------------|--------|----------|----------|---|
| ♠>Inicio                       |        |          |          |   |
|                                |        |          |          |   |
| Acceso con e.firma             |        |          |          |   |
|                                |        |          |          |   |
| Ubicación del certificado      | Buscar |          |          |   |
| Clave privada (.key):          |        |          |          |   |
| Ubicación de la llave privada  | Buscar |          |          |   |
| Contraseña de clave privada: 9 |        |          |          |   |
| Contraseña                     |        |          |          |   |
| RFC:                           |        |          |          |   |
| RFC                            |        |          |          |   |
|                                | Enviar |          |          |   |
|                                |        |          |          |   |

Al momento de ingresar deberá seleccionar la opción "Envío de solicitud de certificados de sello digital".

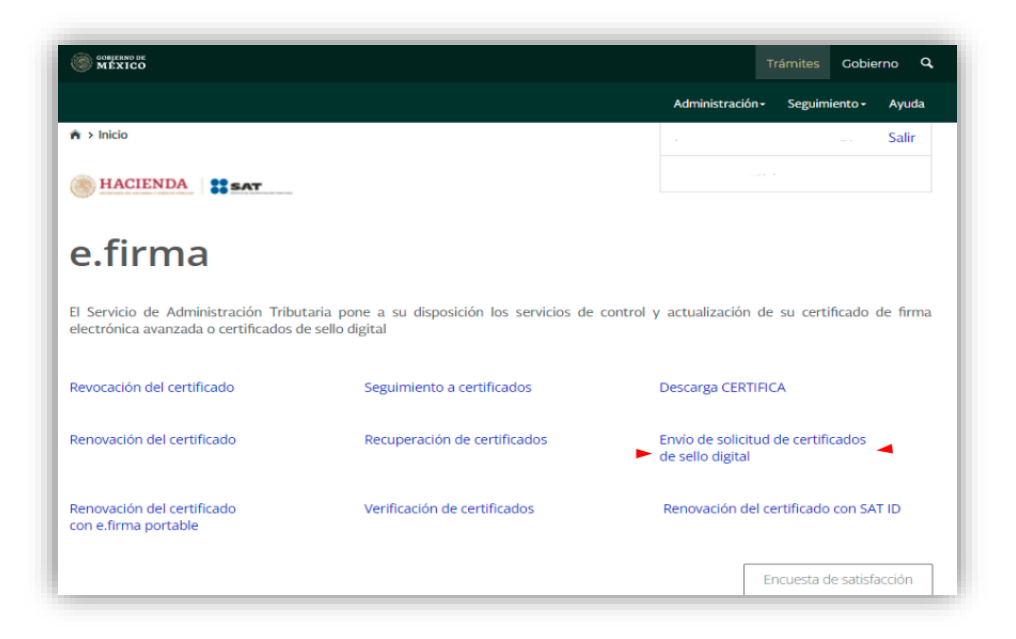

A continuación da clic en "Examinar" y selecciona el archivo .sdg que le proporcionaron en la aplicación certifica posteriormente da clic en el botón "Renovar".

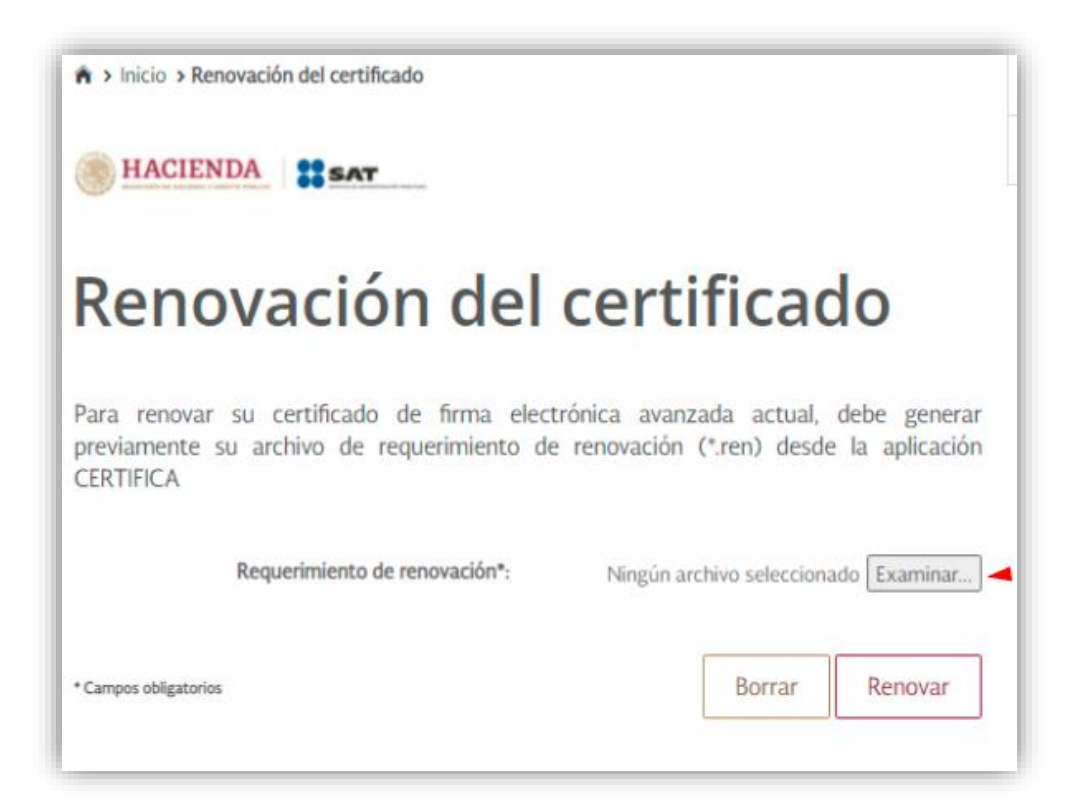

Al finalizar este proceso podrá descargar su CSD directamente desde la página <u>https://portalsat.plataforma.sat.gob.mx/RecuperacionDeCertificados/</u> dando clic sobre el certificado para descargarlo.

Se sugiere guardar este archivo en la misma carpeta donde se guardó el archivo ".key" recién generado. Se sugiere, asimismo, nombrar la carpeta que contiene estos archivos con un nombre que sea de fácil identificación.